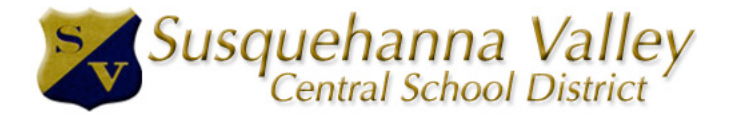

PowerSchool Parent Portal Account Set-up Procedure

PowerSchool has introduced a new single sign-on for parents. This means that parents can have one login to access all of their children's grades and attendance-(grades 6-12), in one place. Also, parents and guardians will no longer have to share logins as each parent or guardian can setup his or her own unique login and password.

Passwords used by the 9th grade pilot group last year will no longer work! You will have to create a new user account the first time you access the parent portal.

1. The Login screen is located at <u>http://pschool.svsabers.org/public/</u> (bookmark URL if you choose) or click on the Parent Sign In link on the SV Sabers homepage <u>http://www.svsabers.org</u>/.

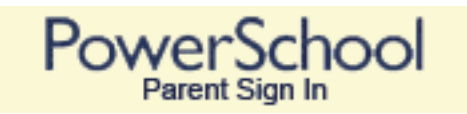

2. The first time you access the system choose the **Create Account** button.

| Parent Si                     | gn In                                                                                            |
|-------------------------------|--------------------------------------------------------------------------------------------------|
| Jsername                      |                                                                                                  |
|                               |                                                                                                  |
| Password                      |                                                                                                  |
|                               | Having trouble signing in?                                                                       |
| Create an                     | Account                                                                                          |
| Create a par<br>students with | ent account that allows you to view all of your<br>one account. You can also manage your account |

3. The Create Parent/Guardian Account screen will display.

| reate Parent Ac                                                                                                    | count                                                           |                                                          |                                                                                                    |
|----------------------------------------------------------------------------------------------------|-----------------------------------------------------------------|----------------------------------------------------------|----------------------------------------------------------------------------------------------------|
|                                                                                                    |                                                                 |                                                          |                                                                                                    |
| First Name                                                                                                    | John                                                            |                                                          |                                                                                                    |
| Last Name                                                                                                    | Doe                                                             |                                                          |                                                                                                    |
| Email                                                                                                    | Jd@yyy.                                                         | com                                                      |                                                                                                    |
| Desired Username                                                                                                    | Johndoeź                                                        | 2                                                        |                                                                                                    |
| Password                                                                                                    | *****                                                           | *                                                        |                                                                                                    |
| Re-onter Password                                                                                                    | ******                                                          | *                                                        |                                                                                                    |
| lew password must:                                                                                                   |                                                                 |                                                          |                                                                                                    |
| lew password must:<br>Be at least 6 characters                                                                       | s long<br>Account                                               |                                                          |                                                                                                    |
| Ne-enter Password<br>New password must:<br>Be at least 6 characters<br>Link Students to<br>Enter the Access ID, Ac   | a long Account access Password, and Relations Access ID         | ship for each student you wish to add                    | to your Parent Account                                                                                                    |
| Ne-enter Password must:<br>Be at least 6 characters<br>Link Students to A<br>Enter the Access ID, Ac<br>Student Name | a long<br>Account<br>ccess Password, and Relations<br>Access ID | ship for each student you wish to add<br>Access Password | to your Parent Account Relationship Choose                                                                                                    |
| lew password must:<br>Be at least 6 characters<br>Link Students to .<br>Enter the Access ID, Ac<br>Student Name      | Account<br>ccess Password, and Relations<br>Access ID           | ship for each student you wish to add Access Password    | to your Parent Account          Relationship         Choose         Choose                                                                                                    |
| lew password must:<br>Be at least 6 characters<br>Link Students to A<br>Enter the Access ID, Ac<br>Student Name      | a long Account Excess Password, and Relations Access ID         | ship for each student you wish to add Access Password    | to your Parent Account          Relationship         Choose         Choose         Choose                                                                                           |
| lew password must:<br>Be at least 6 characters<br>Link Students to 2<br>Enter the Access ID, Ac<br>Student Name      | Account  Coress Password, and Relations  Access ID              | ship for each student you wish to add Access Password    | to your Parent Account          Relationship         Choose         Choose         Choose         Choose         Choose                                                             |
| lew password must:<br>Be at least 6 characters<br>Link Students to A<br>Enter the Access ID, Ac<br>Student Name      | Account  Constraint Constraints  Access ID  Access ID           | ship for each student you wish to add Access Password    | to your Parent Account          Relationship         Choose         Choose         Choose         Choose         Choose         Choose         Choose                               |
| lew password must:<br>Be at least 6 characters<br>Link Students to .<br>Enter the Access ID, Ac<br>Student Name      | Account Coress Password, and Relations Access ID                | ship for each student you wish to add Access Password    | to your Parent Account          Relationship         Choose         Choose         Choose         Choose         Choose         Choose         Choose         Choose         Choose |

To create the account fill in the following information:

- First Name
- Last Name
- Email address
- Desired Username- Must be unique. If the username requested is already in use an error will occur and you will have to choose a different name.
- Password- Must be at least 6 characters long. The system will indicate security of the password while entering it.
- Re-enter password

## **PowerSchool**

| Create Parent Acc                                                          | ount                                                                   |                                                             |                                                                                                    |
|----------------------------------------------------------------------------|------------------------------------------------------------------------|-------------------------------------------------------------|----------------------------------------------------------------------------------------------------|
| First Name                                                                 | John                                                                   |                                                             |                                                                                                    |
| Last Name                                                                  | Doe                                                                    |                                                             |                                                                                                    |
| Email                                                                      | Jd@yyy.co                                                              | om                                                          |                                                                                                    |
| Desired Username                                                           | Johndoe2                                                               |                                                             |                                                                                                    |
| Password                                                                   | *******                                                                |                                                             |                                                                                                    |
| Re-enter Password                                                          | ******                                                                 |                                                             |                                                                                                    |
| New password must:                                                         |                                                                        |                                                             |                                                                                                    |
| •Be at least 6 characters                                                  | long                                                                   |                                                             |                                                                                                    |
| Link Students to A                                                         | Account<br>ess Password, and Relationship                              | ) for each student you wish to add                          | I to your Parent Account                                                                                                    |
| Link Students to A<br>Enter the Access ID, Acc<br>Student Name             | Account<br>pess Password, and Relationship<br>Access ID                | o for each student you wish to add                          | to your Parent Account Relationship                                                                                                    |
| Link Students to A<br>Enter the Access ID, Acc<br>Student Name<br>Mary Doe | Access ID                                                              | o for each student you wish to add Access Password ******** | I to your Parent Account Relationship Daughter                                                                                                    |
| Link Students to A<br>Enter the Access ID, Acc<br>Student Name<br>Mary Doe | Account<br>ess Password, and Relationship<br>Access ID<br>SV ********* | o for each student you wish to add Access Password          | I to your Parent Account Relationship Daughter Choose                                                                                                    |
| Link Students to A<br>Enter the Access ID, Acc<br>Student Name<br>Mary Doe | Access ID                                                              | o for each student you wish to add Access Password          | I to your Parent Account                                                                                                    |
| Link Students to A<br>Enter the Access ID, Acc<br>Student Name<br>Mary Doe | Access ID SV ********                                                  | o for each student you wish to add Access Password          | A to your Parent Account           Relationship           Daughter           Choose           Choose           Choose                                                                                                 |
| Link Students to A<br>Enter the Access ID, Acc<br>Student Name<br>Mary Doe | Access ID  SV *********                                                | o for each student you wish to add                          | A to your Parent Account          Relationship         Daughter         Choose         Choose         Choose         Choose         Choose         Choose         Choose                                              |
| Link Students to A<br>Enter the Access ID, Acc<br>Student Name<br>Mary Doe | Access ID  Access ID  SV *********                                     | o for each student you wish to add                          | A to your Parent Account          Relationship         Daughter         Choose         Choose         Choose         Choose         Choose         Choose         Choose         Choose         Choose         Choose |
| Link Students to A<br>Enter the Access ID, Acc<br>Student Name<br>Mary Doe | Access ID  Access ID  SV *********                                     | o for each student you wish to add                          | Relationship Daughter Choose C Choose C Choose C Choose C Choose C Choose C Choose C Choose C Choose C Choose C Choose C Choose                                                                                       |
| Link Students to A<br>Enter the Access ID, Acc<br>Student Name<br>Mary Doe | Access ID  Access ID  SV *********                                     | o for each student you wish to add                          | to your Parent Account          Relationship         Daughter         Choose         Choose         Choose         Choose         Choose         Choose         Choose         Choose         Choose         Choose   |
| Link Students to A<br>Enter the Access ID, Acc<br>Student Name<br>Mary Doe | Account                                                                | o for each student you wish to add                          | I to your Parent Account          Relationship         Daughter         Choose         Choose         Choose         Choose         Choose         Choose         Choose         Choose         Choose                |

In order to proceed you must have the Access ID and Access Password for each student you want to link to. This information will be provided to you after you have submitted the *Acceptable Use Policy for Parent Access*.

- 4. Link Students to Account
  - Enter student's name
  - Enter Access ID
  - Enter Access Password
  - Relationship- choose from drop down
  - Continue the Link Students to Accounts process until you have linked all your students to your account
  - Hit the Enter button to submit the information

5. After you have successfully linked students and hit submit the below screen will display and you can log in with your credentials.

| PowerSchool                                                                                                    |  |
|----------------------------------------------------------------------------------------------------|--|
| Congratulations! Your new Parent Account has been created.<br>Enter your Username and Password to start using your new account. |  |
| Parent Sign In                                                                                                    |  |
| Username                                                                                                    |  |
| Password                                                                                                    |  |
| Having trouble signing in?                                                                                                    |  |
| Sign In                                                                                                    |  |

6. If you forget your username or password, the system will email it directly to the email address on file. The school office will no longer be able to assist in the recovery of passwords.

| Recover Ac             | count Sign In Information                            |
|------------------------|------------------------------------------------------|
| To recover your below. | account sign in information, provide the information |
| Forgot Passwo          | rd? Forgot Username?                                 |
| Username               |                                                      |
| Email Address          |                                                      |
| Enter                  |                                                      |
|                        |                                                      |